### Université de Relizane-Ahmed Zabana

Domaine : Science et technologie Dr. M. Mankour Filière : Electrotechnique Industrielle Semestre : 5/ Unité : VEM 1.1

## TP-Réseaux de transport et de la distribution d'énergie électrique

# TP1 : Construction d'un réseau a deux Nœuds (02 Nœuds)

#### 1.But

Construction d'un réseau énergétique simple à 02 noeuds avec une charge, un générateur, une ligne de transmission comme le montre (la figure 1.1) qui suit, à l'aide du logiciel POWER WORLD.

#### 2. Manipulation

Entrée au programme : Ce mode est utilisé pour l'ouverture du logiciel et il est valable pour les autres TP, vu que le programme est déjà chargé sur le disque dur, il suffit de l'éxécuter.

- a) Création d'une nouvelle case.
- b) Saisir d'un jeu de barre (bus).

#### Option de jeux de barre de dialogue (Bus Options Dialog)

Chaque réseau électrique a besoin d'un Slack bus pour équilibre des pouvoirs prendre « Slack bus ».

- c) Saisir d'un générateur.
- d) Sauvegarder la Case

Pour enregistrer le travail accompli jusqu'à présent, sélectionnez Save Case, dans le File Menu.

#### e) Saisir le deuxième jeu de barre

Sélectionnez à nouveau la **Draw** onglet du ruban, **Network Bus** Cliquez à droite de bus ONE. • Définir le nom de bus : **TWO** 

 ✓ Pour modéliser une charge, sélectionnez Attached Devices languette, cliquez Add or Edit Bus Load, réglez Constant Power MW de 200 et Constant Power Mvar de 100.

| Charge | P <sub>ch</sub> | 200 MW   |
|--------|-----------------|----------|
|        | $Q_{ch}$        | 100 MVAR |

Sélectionnez Network **—** Load pour entrer un symbole de charge.

- ✓ Fixer **Orientation** en haut « **UP** ».
- ✓ Assurer Anchored case est cochée.

#### f) Déplacement d'objets ONELINE

Pour repositionner le bus N°1, cliquez à gauche sur le bus. Ensuite, tout en maintenant le bouton gauche de la souris, faite glisser le bus à l'endroit désiré.

✓ Notez que tout attaché (et **anchored**) Les objets se déplacent avec le bus.

## g) Saisir d'une ligne de transport (Transmission line)

Les lignes de transmission sont tirées d'une série de ligne segments

Pour entrer une ligne de transmission entre les bus 1 et le bus 2 :

-Sélectionnez l' **Draw** onglet du ruban, **Network** — **Transmission Line**.

-Cliquez sur le bus 1 Ce processus d'insertion de la ligne commence.

-Déplacer le curseur à l'emplacement souhaité, puis cliquez à gauche pour entrer dans un segment, double-cliquez sur terminal de bus à la fin.

Après un double-clique, Transmission Line/Transformer Options boîte de dialogue s'affiche

- > From et To Buses et Circuit sont réglées automatiquement.
- Fixé Séries Resistance à 0.02
- Fixé Séries Réactance à 0.08
- ➢ Fixé Shunt Charging à 0.1
- **Fixé Shunt Conductance** à 0.
- Fixé Limit A (MVA) de note domaine à 400.

# h) Simulation

Pour simuler, cliquez sur Run Mode.

• Uniquement autorisé à changer le mode **d'exécution si pas d'erreurs**. Notez qu'un bus de la tension de système doit être réglé. • Pour animer la simulation, aller à la **Tools** onglet du ruban et sélectionnez **Play** dans le bouton **Power Flow Tools** groupe de ruban.

• S'il n'apparaît pas, cliquez sur **Connexion** pour voir un " **backstage** " vue de la solution de flux d'énergie.

### **Options de case**

• Pour modifier les flux ligne animée, sélectionnez Onelines onglet du ruban Oneline Display Options dans la boîte de dialogue: cliquez sur le Animated Flows Page,

Sélectionnez Actual MW & Mvar sur le domaine Base Flow Scaling on

- vérifier Show Flow Symbols,
- vérifier Use Fill Color,
- cliquez sur Actual MW & Mvar, sur le domaine symbol Fill Color, sélectionnez : une couleur vert clair pour MW et une couleur bleu pour Mvar.
- sélectionnez ok.
- i) Insertion Pie Charts (Voir TP 0)
- j) Détermination des tensions nodales (Tension des jeux de barres)

Cliquez sur « **RUN MODE** » Sélectionnez **Case information** ruban tab puis cliquez sur **Network**, Sélectionnez « **Buses...** ».

## k) Détermination des puissances transmises et les pertes dans les lignes

Cliquez sur « **RUN MODE** » Sélectionnez **Case information** ruban tab puis cliquez sur **Network**, Sélectionnez « **Lines and Transformes...** ».

## 3. Travail demandé

- 1. Faire le schéma de la figure 1.1.
- 2. Suivez les étapes décrites précédemment.
- 3. Donner les tensions des jeux de barre 01 et 02 (Nœud 1 et 2)
- 4. Donner la puissance transmise et les pertes de la ligne.
- 5. Voir le comportement du réseau et expliquer se que s'est passé.

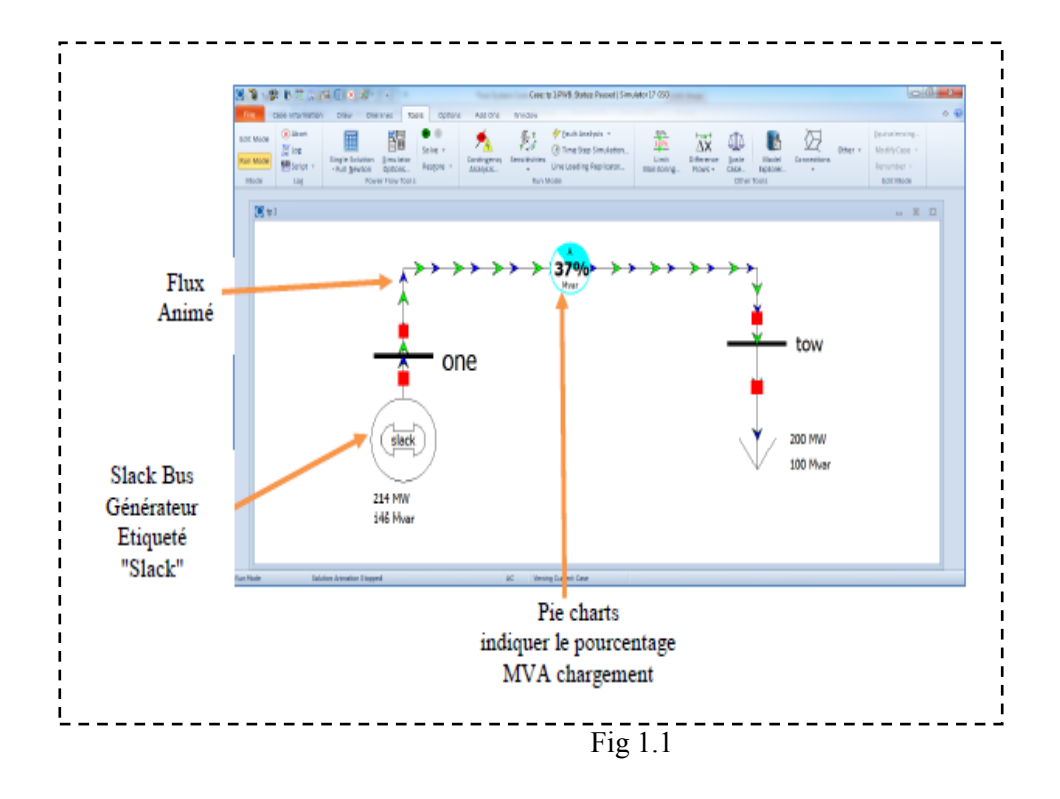